## いしかり暦の活用例

現在まで発刊されている32冊の「いしかり暦」は、石狩の歴史の宝庫といえる貴重な資料です。 「石狩空襲」を事例に、活用法を考えていきたいと思います。

1. トップページ「検索窓」の利用

トップページ右上にある「検索窓」に、「空襲」と入力して検索をスタートします。

| 石狩市鄉土研究全 |               | 活動報告      | いしかり暦 | 研究成果 | 発行資料       | 曹庫・地域資料 | 報道 |  |
|----------|---------------|-----------|-------|------|------------|---------|----|--|
|          |               | A.        |       |      |            |         |    |  |
|          | Œ             | 1 TOTO    | Ľ     |      |            |         |    |  |
|          | A CONTRACTOR  | 1 11 AU25 | (P)   | C    |            |         |    |  |
| 活動報告     | いしかり暦         | 研究成果      |       |      | <u>255</u> |         | 検索 |  |
| and the  | 1 2 2 3 4 4 1 |           |       | -    | 会長 村       | 山麗一     | _  |  |

2. 検索結果の確認

| <b>葡</b> 2020年1月  | 17日                  |                                |                             |                                   |                     |     |
|-------------------|----------------------|--------------------------------|-----------------------------|-----------------------------------|---------------------|-----|
| 第7号               |                      |                                |                             |                                   |                     |     |
| いしかり暦<br>中實 除虫菊に  | 第7号 1988<br>ついて 金子仲グ | ∓(昭和63年)9月 い[<br>\ 早坂文雄をしのぶ 前, | んかり暦 第7号 6.<br>川道寛 (特別寄稿    | 3mb 石狩座について 青<br>i)1945年7月15日石 [… | 木隆 イシカリと<br>・]      | 風田  |
| <b>曲 2020</b> 年1月 | 17日                  |                                |                             |                                   |                     |     |
| 第6号               |                      |                                |                             |                                   |                     |     |
| いしかり暦<br>司 石狩町空襲  | 第6号 1986:<br>について-調査 | 年(昭和61年)3月 いし<br>メモ 青木隆 石狩町の7  | ,かり暦 第6号 6.<br>□碑 - 調査メモ 金: | 0mb 石狩町の石碑調査<br>子仲久 子供の頃に 阿部      | について 会長 )<br>哲雄 […] | 山口福 |

ー部を省略していますが、見出しに「空襲」の文字がある 4 つの号が表示されました。表示 される字数に制限があります。ここでは、第 7 号を見てみましょう。

3. 目次の確認

第7号をクリックします。

| and the second second sec | 8±87.8               | 5 4 6 4             |
|----------------------------------------------------------------------------------------------------|----------------------|---------------------|
| るおりり単土研え含<br>▶HOME > いしかり暦 > 創刊号か                                                                                                    | →ら第9号まで > 第7号        | THYS HAL            |
|                                                                                                    |                      |                     |
| いしかり暦 第2                                                                                                    | 7号 1988年(昭和63年)9月    |                     |
|                                                                                                    |                      |                     |
| いしかり暦 第7号                                                                                                    | 07_koyomi (0 ダウンロート) | 6.3mb               |
|                                                                                                    |                      | 青木隆                 |
| 石狩座について                                                                                                    |                      | 同小阳生                |
| 石狩座について<br>イシカリと風                                                                                                    |                      | 田中寶                 |
| 石狩座について<br>イシカリと風<br>除虫菊について                                                                                                    |                      | 田中寶金子仲久             |
| 石狩座について<br>イシカリと風<br>除虫菊について<br>早坂文雄をしのぶ                                                                                                    |                      | 田中寶<br>金子仲久<br>前川道寬 |

中村秋雄さんによる(特別寄稿)として「1945年7月15日石狩空襲の思い出」という記事が 掲載されています。

青枠の位置の「07\_kooymi(0ダウンロード)をクリックしてください。

4. ダウンロードの確認

|                 | 早坂文雄をしのぶ<br>(特別寄稿)<br>1945年7月15日石狩空襲の思い出 |  |
|-----------------|------------------------------------------|--|
|                 | 開く(O)<br>ボにシステムビューアで開く<br>システムビューアで開く    |  |
|                 | フォルダを開く(S)                               |  |
|                 | キャンセル(C)                                 |  |
| 😕 07_koyomi.pdf | ~                                        |  |

ブラウザの下に、「07\_koyomi」という PDF ファイルがダウンロードされたと表示されます。 例は、「Crome」で表示しています。

## 5. PDF データの表示

「07\_koyomi」をクリックすると、「いしかり暦第7号」が表示されます。

| #6 (A=1)                                                                                                    |
|----------------------------------------------------------------------------------------------------|
|                                                                                                    |
| 24 122-10                                                                                                    |
| the second second second second second second second second second second second second second second second se |
| 展现 直接20                                                                                                    |
| 1958000                                                                                                    |
|                                                                                                    |
|                                                                                                    |
|                                                                                                    |
| 第7号                                                                                                    |
|                                                                                                    |
|                                                                                                    |

表紙に表示された目次から25ページ以降が目的の記事であることがわかります。

該当するページを表示して、当事者の方による貴重な記事にたどり着くことができました。

## いしかり暦の活用例2・裏技編

32 冊の「いしかり暦」は、石狩の歴史の宝庫といえる貴重な資料です。一度ダウンロードされたら、ご自分のパソコンに保存されることをお勧めします。

「石狩空襲」を事例に、もう一つの活用法「裏技編」を考えていきたいと思います。

最初の方法では、「見出し」に「空襲」の文字がある記事以外を検索することは不可能です。 もう一つの活用例では、PDFの全文検索機能を利用します。

## 1. ブラウザの検索窓を活用

PDF を保存したと仮定して、改めて任意の号を「Crome」で開きます。この例では「最新号 32 号」を開くことにします。

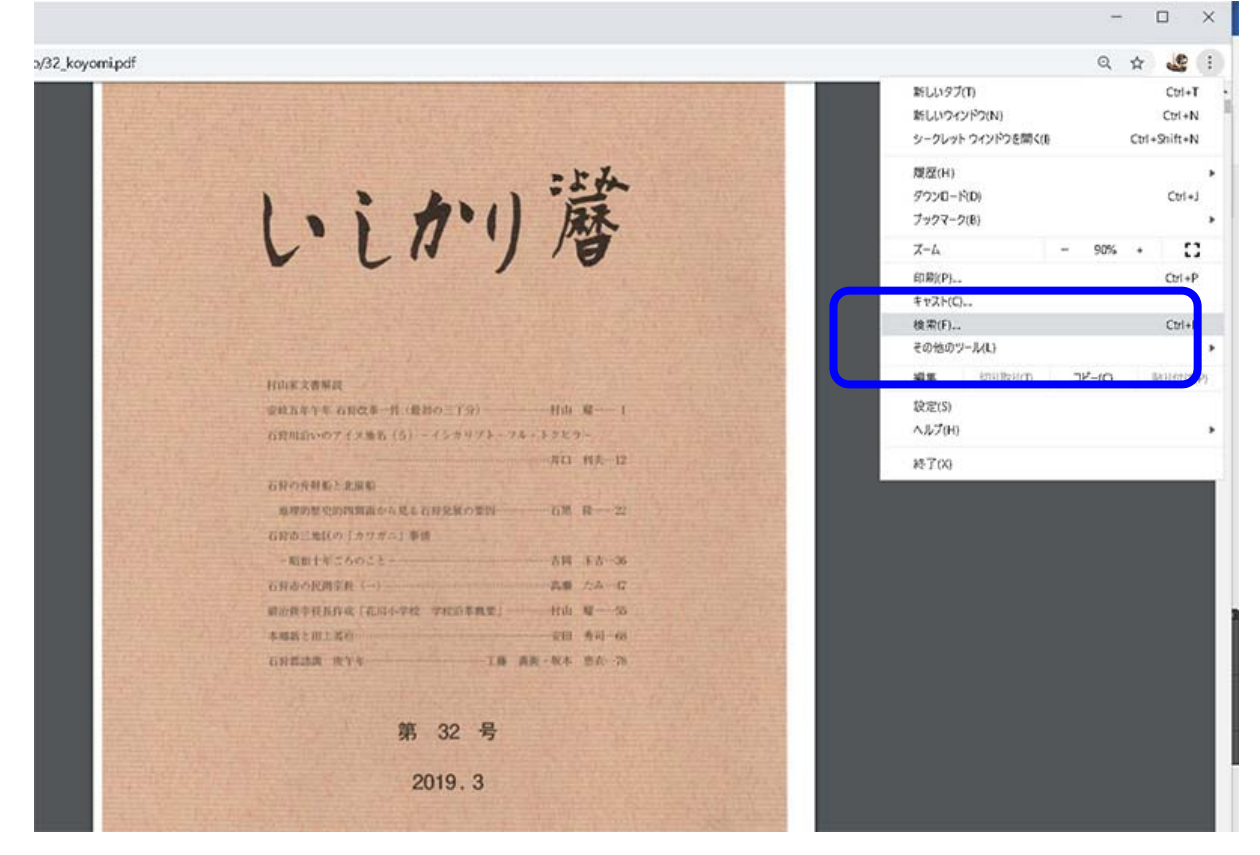

ッールバーの右上にあるアイコンをクリックして、「検索」の文字を見つけます。そこをクリッ クすると、「Crome」の検索窓が開きます。 2. ブラウザの検索窓に「空襲」と入力

ブラウザ「Crome」の検索窓に空襲と入力します。

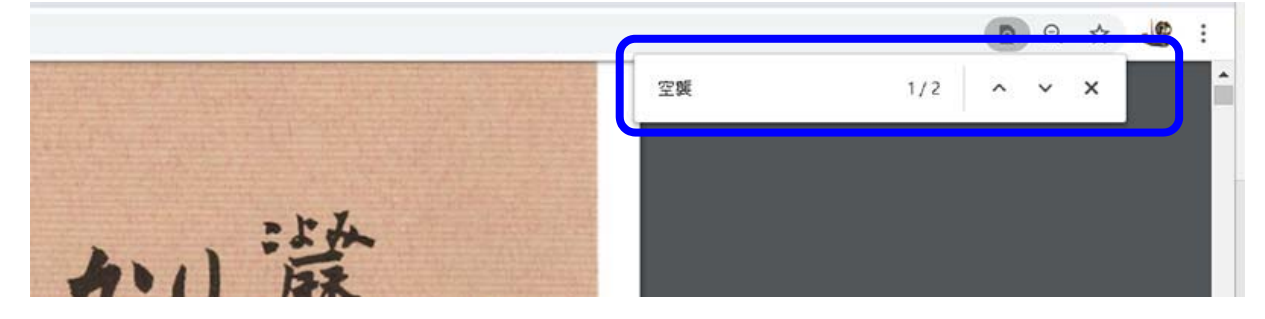

2件、「空襲」という文字が含まれていることがわかります。下向き矢印をクリックします。

3. 石狩海浜ホテルの消失がヒット

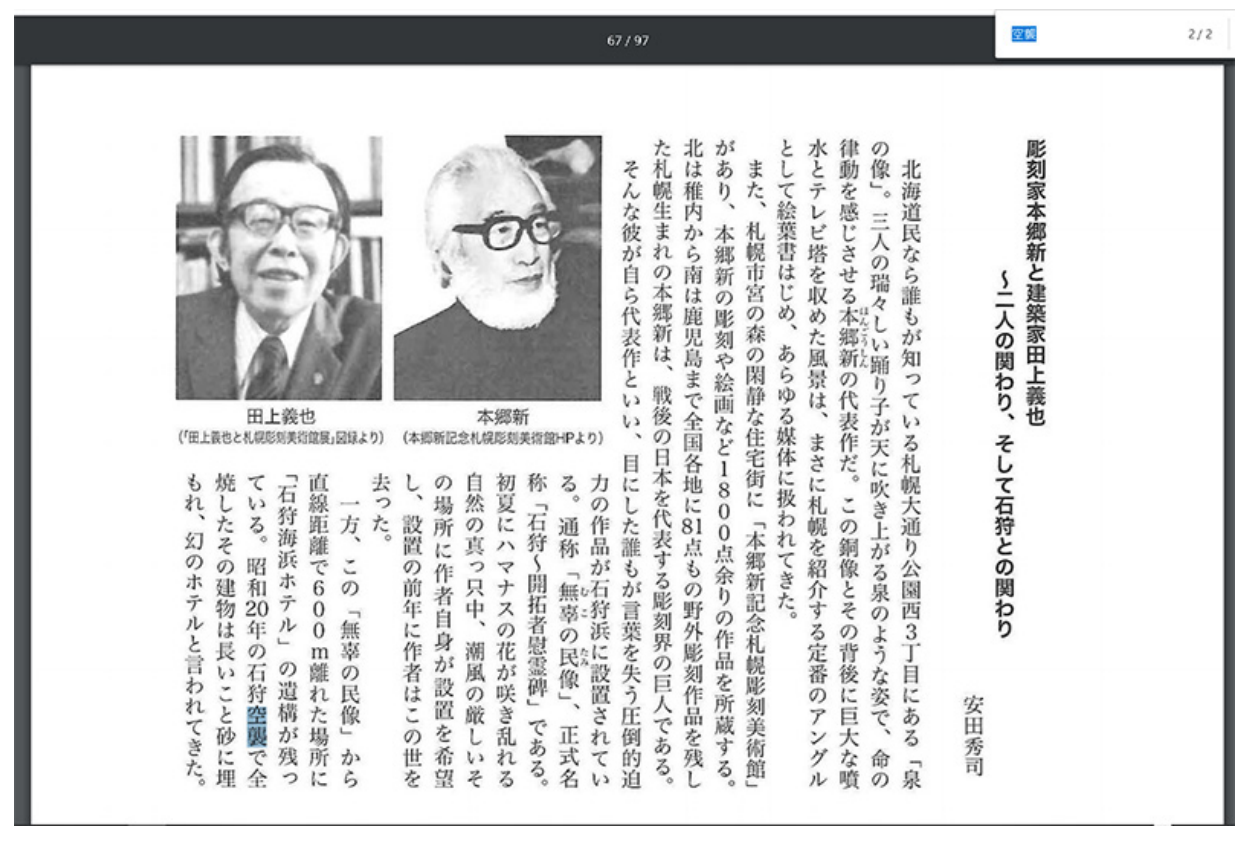

表示されたのは、「彫刻家本郷新と建築家田上義也」という安田秀司による原稿だった。石 狩海浜ホテルが空襲で焼失したこと、さらにホテルの来歴などを知ることができました。

【補足】

ここでは、「いしかり暦」から「空襲」という事例を探る事例を紹介しました。本会では、石狩 郷土シリーズ1として、「石狩の空襲を語りつぐ」を発刊しています。この書籍も、今後随時、掲 載してく予定です。